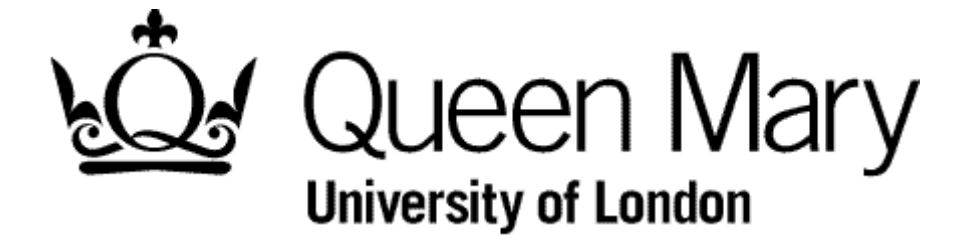

**Employee Resubmits a Rejected Timesheet** 

MyHR Timesheets

**User Guide** 

Step 1 - In MyHR select Timesheets.

You are presented with the Employee Bins view

| -  | Authorised               |                    |          |            |      |                                                          |                          |    | -          | 13  |
|----|--------------------------|--------------------|----------|------------|------|----------------------------------------------------------|--------------------------|----|------------|-----|
| 22 | Created Date             |                    | Employee | T          | Гуре | Description                                              | From                     | То | Action     | ľ   |
| 5  | 31/03/2015               | DA                 |          | 510        |      | AHA Grade 5 - 1.0 All Days                               | 23/03/2015               |    | Edit       | 1   |
| í  | 30/03/2015<br>27/03/2015 | DA                 |          | 510<br>110 |      | AHA Grade 5 - 1.0 All Days<br>AHA Grade 1 - 1.0 All Days | 23/03/2015<br>24/03/2015 |    | Add<br>Add |     |
| 5  | 27/03/2015               | DA                 |          | 510        |      | AHA Grade 5 - 1.0 All Days                               | 23/03/2015               |    | Add        | 10  |
|    | Withdrawn                |                    |          |            |      |                                                          |                          |    | -          | íl. |
| 3  | Created Date             |                    | Employee | Т          | уре  | Description                                              | From                     | То | Action     | 100 |
|    | 18/03/2015               | DAVID HORNE A01052 |          | 314        |      | AHA Grade 3 - 1.4 Public / College days                  | 27/02/2015               |    | Add        |     |
| 5  |                          |                    |          |            |      |                                                          |                          |    |            | 19  |
| 5  |                          |                    |          |            |      |                                                          |                          |    |            | 19  |
|    | Rejected                 |                    |          |            |      |                                                          |                          |    | -          | 1   |
| 5  | Created Date             |                    | Employee | Т          | уре  | Description                                              | From                     | То | Action     | 12  |
|    | 27/03/2015               | DA                 |          | 210        |      | AHA Grade 2 - 1.0 All Days                               | 24/03/2015               |    | Add        |     |
| -  | 21103(2013               |                    |          | 410        |      | Ana Grade 4 - 1.0 All Days                               | 24/03/2013               |    | Add        | 1   |

NB To understand 'Bins' view see 'Understanding Bins View'

Step 2 - Select the relevant timesheet from the Rejected bin to 'Re-open'

Click the one of the timesheets

| Rejected     |      |              |                                                                                                    |             |         | -      |
|--------------|------|--------------|----------------------------------------------------------------------------------------------------|-------------|---------|--------|
| Created Date | E    | Employee Typ | be and the second second second second second second second second second second second second second second se | Description | From To | Action |
| 27/03/2015   | Q 12 | 210          | AHA Grade 2 - 1.0 All Days                                                                                      | 24/03       | 3/2015  | Add    |
| 27/03/2015   | D 2  | 410          | AHA Grade 4 - 1.0 All Days                                                                                      | 24/03       | 3/2015  | Add    |
|              |      |              |                                                                                                    |             |         |        |
|              |      |              |                                                                                                    |             |         |        |

The timesheets appears

| Turne                     | AM Orde 2, 10 M Due                                                                                                    | 1      | BEL  | BEL       | BEL     |
|---------------------------|----------------------------------------------------------------------------------------------------|--------|------|-----------|---------|
| Comments<br>Date          | Input by Cardina 2 - 10 - Million 2 - 10 - Million 2 - 10 - Million 2 - 10 - Million 2 - 10 - Million 2 - 10 - Million 2 - 10 - 10 - 10 - 10 - 10 - 10 - 10 - | P. Par | BETA | BETH      | BETH    |
| Total Time<br>Cost Centre | te sen seguena<br>1 0 1.00                                                                                                    | A      | BETA | BETA      | BETA    |
| STA BETA BETA             | BETA BETA BETA BETA BETA BETA BETA BETA                                                                                                    | ATS    | BETA | [Cancel][ | Reoptin |

Select 'Re-open'. Your are returned to the 'Employee Bins View'

Step 3 - Select the relevant timesheet from the 'Open' bin

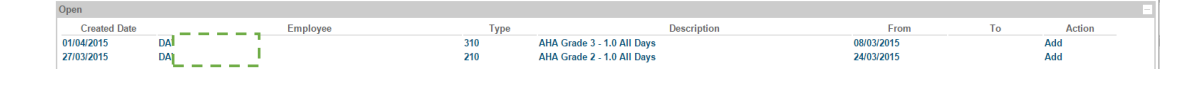

Step 4 - Proceed as per 'Employee Submits Timesheet